## Firmenupdate für Geräte

## 1 Erkennung über neuen Firmenupdate

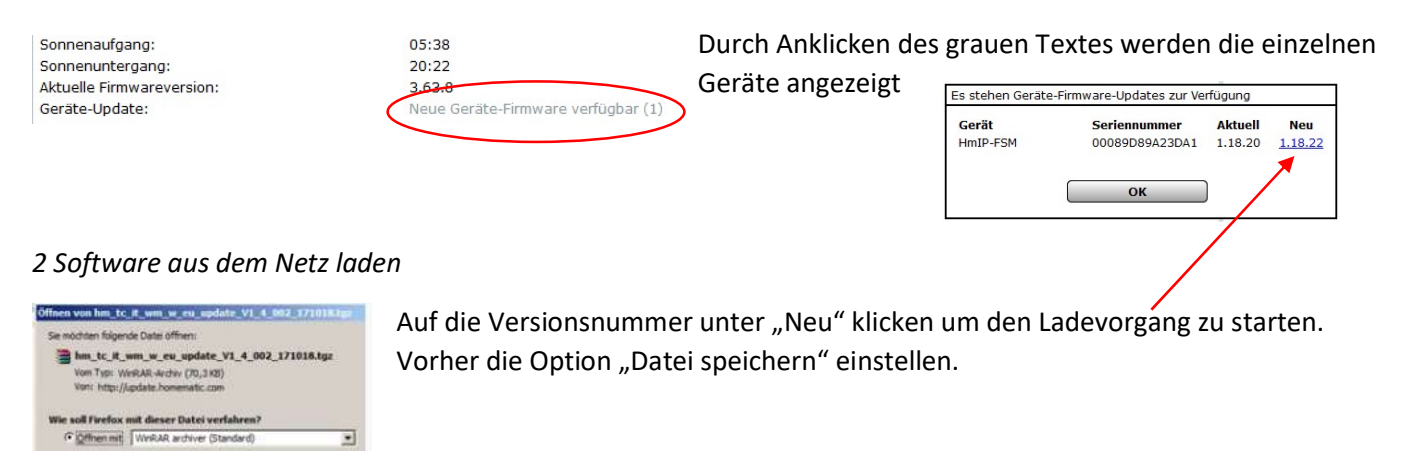

# 3 Geräte-Firmenware-Überblick öffnen

#### Einstellungen/ Geräte-Firmenware-Überblick

OK Abbrecher

| GAR/TS                   | HmIP-STHO-A | 0010DD899E5802 | 1.0.6   | 55 |
|--------------------------|-------------|----------------|---------|----|
| Hm1P-FCI1 001FDD899BC258 | HmIP-FCI1   | 001FDD899BC258 | 1.0.14  | 1  |
| HmIP-FSM 00089D89A23DA1  | HmIP-FSM    | 00089D89A23DA1 | 1.18.20 |    |
| HmIP-PCBS 00045D89969DD3 | HmIP-PCB5   | 00045D89969DD3 | 2.10.2  | -  |
| OG/AZ/HZL                | HmIP-eTRV-2 | 000A1D89A64CFD | 2.2.8   | 55 |

### 4 Software Aufspielen

C Datei speichem

### Unten auf Gerätefirmenware/ Neu

| Geräte-Firmware                      |  |
|--------------------------------------|--|
| Wählen Sie die gewünschte Firmware:  |  |
| Durchsuchen) Keine Datei ausgewählt. |  |
|                                      |  |
| Abbrechen                            |  |

| Info                                        |
|---------------------------------------------|
| Die Firmware wurde erfolgreich hinzugefügt. |
|                                             |
|                                             |
| ОК                                          |

#### Datei auf dem Computer suchen und hochladen.

| Bild | Name       | Version | min. CCU-Version | Aktion               |
|------|------------|---------|------------------|----------------------|
|      | Hm1P-FSM   | 1.18.22 | 3.41.9           | Löschen<br>Changelog |
|      | HmIP-BROLL | 1.8.20  | 3.53.26          | Löschen<br>Changelog |

# Changelog lesen für evt. weitere Anweisungen. Button zurück

#### 5 Update installieren

|                         |          | $\sim$ |                |         |         |                                              |
|-------------------------|----------|--------|----------------|---------|---------|----------------------------------------------|
| HmIP-FSM 00089D89A23DA1 | HmIP-FSM |        | 00089D89A23DA1 | 1.18.20 | 1.18.22 | Die Updatedatei wird zum Gerät<br>übertragen |
| ſ                       |          | /2-020 | 5              |         |         |                                              |

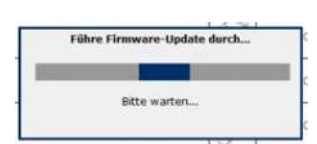

Das Update kann bis zu 24 Stunden dauern !